## LSUN : paramétrages initiaux

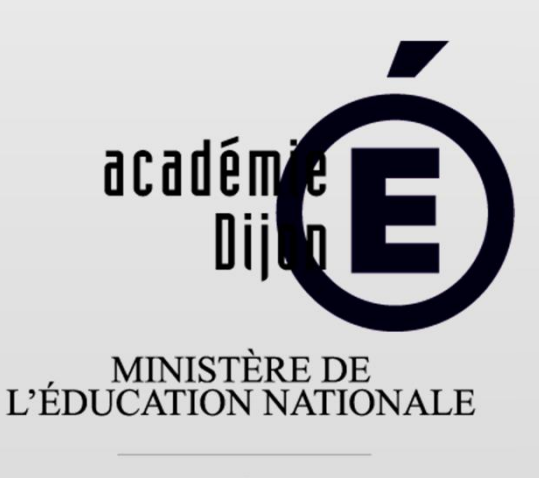

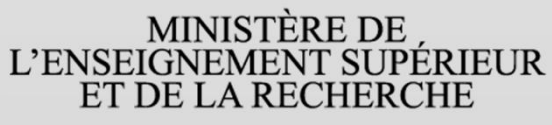

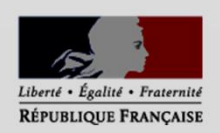

Pour pouvoir utiliser LSUN, les directeurs/trices doivent paramétrer l'application :

- synchronisation des classes / élèves / enseignants
- choix des périodes

1 – Connexion à LSUN

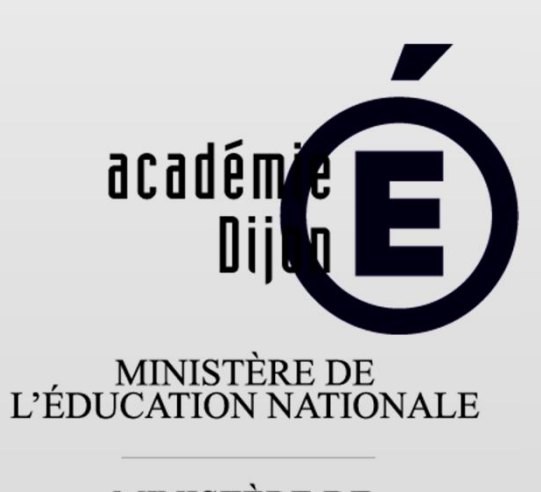

MINISTÈRE DE L'ENSEIGNEMENT SUPÉRIEUR ET DE LA RECHERCHE

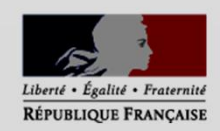

A faire avec les privilèges « direction », connexion par clé OTP.

www.ac-dijon.fr

25/08/14

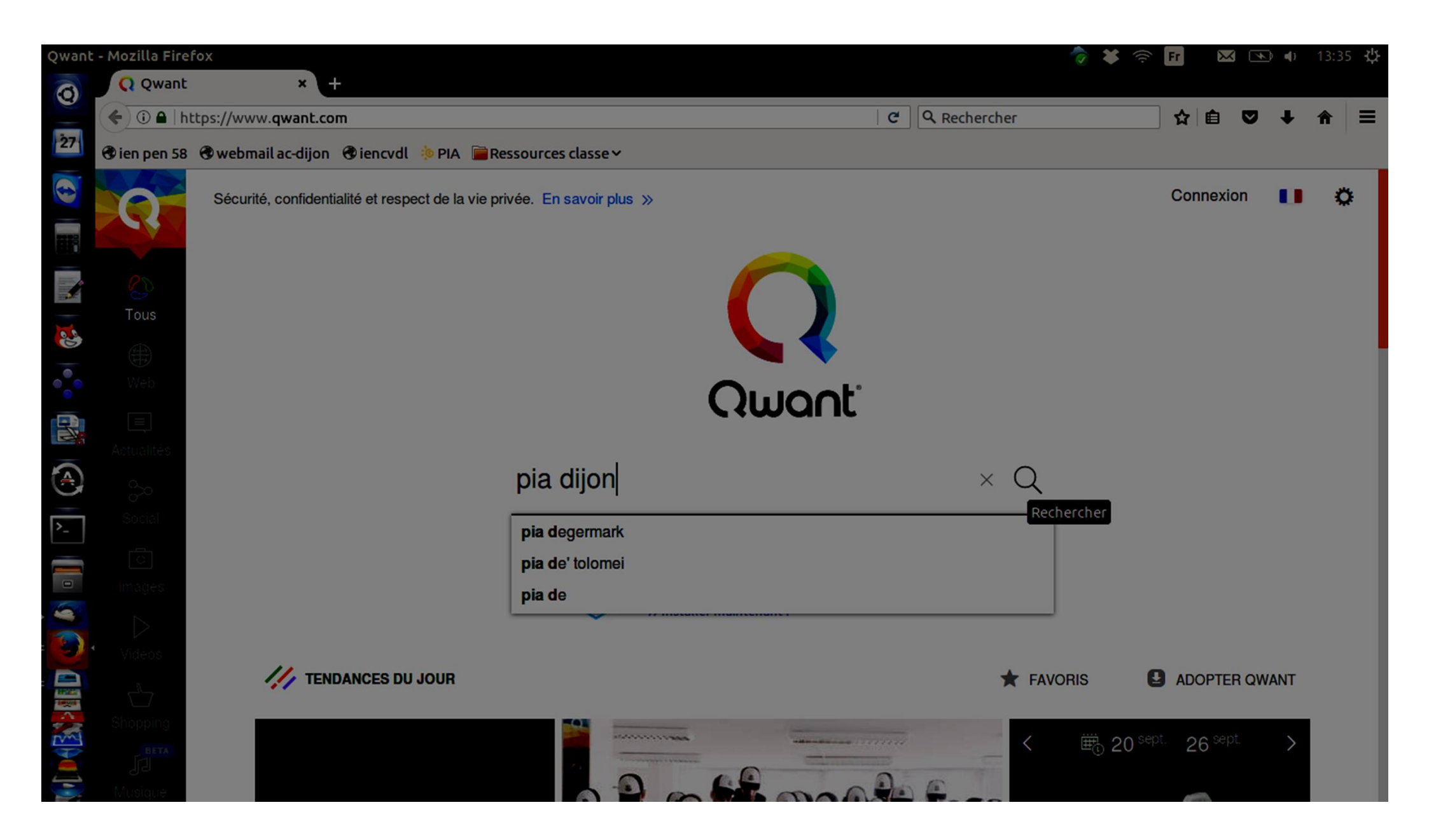

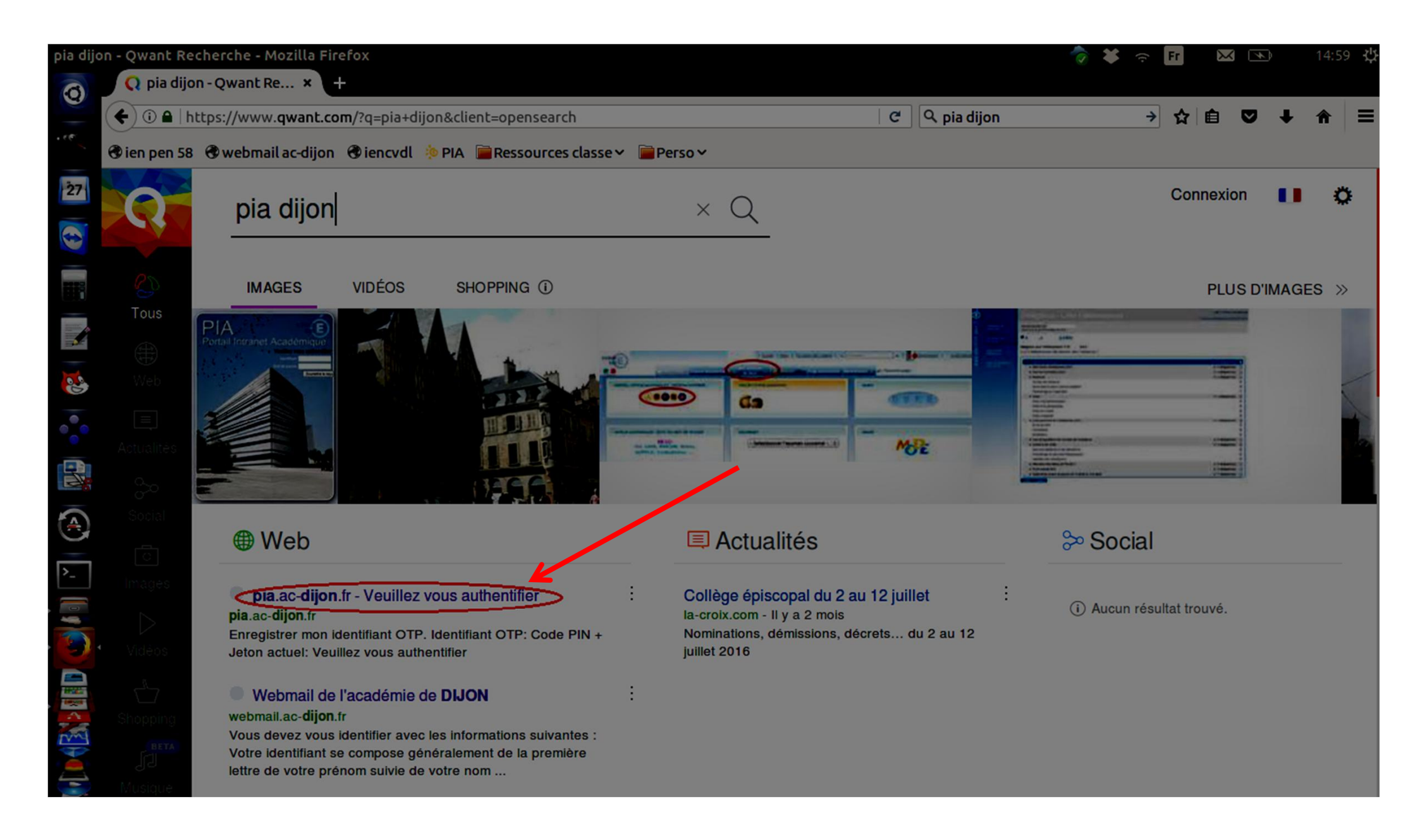

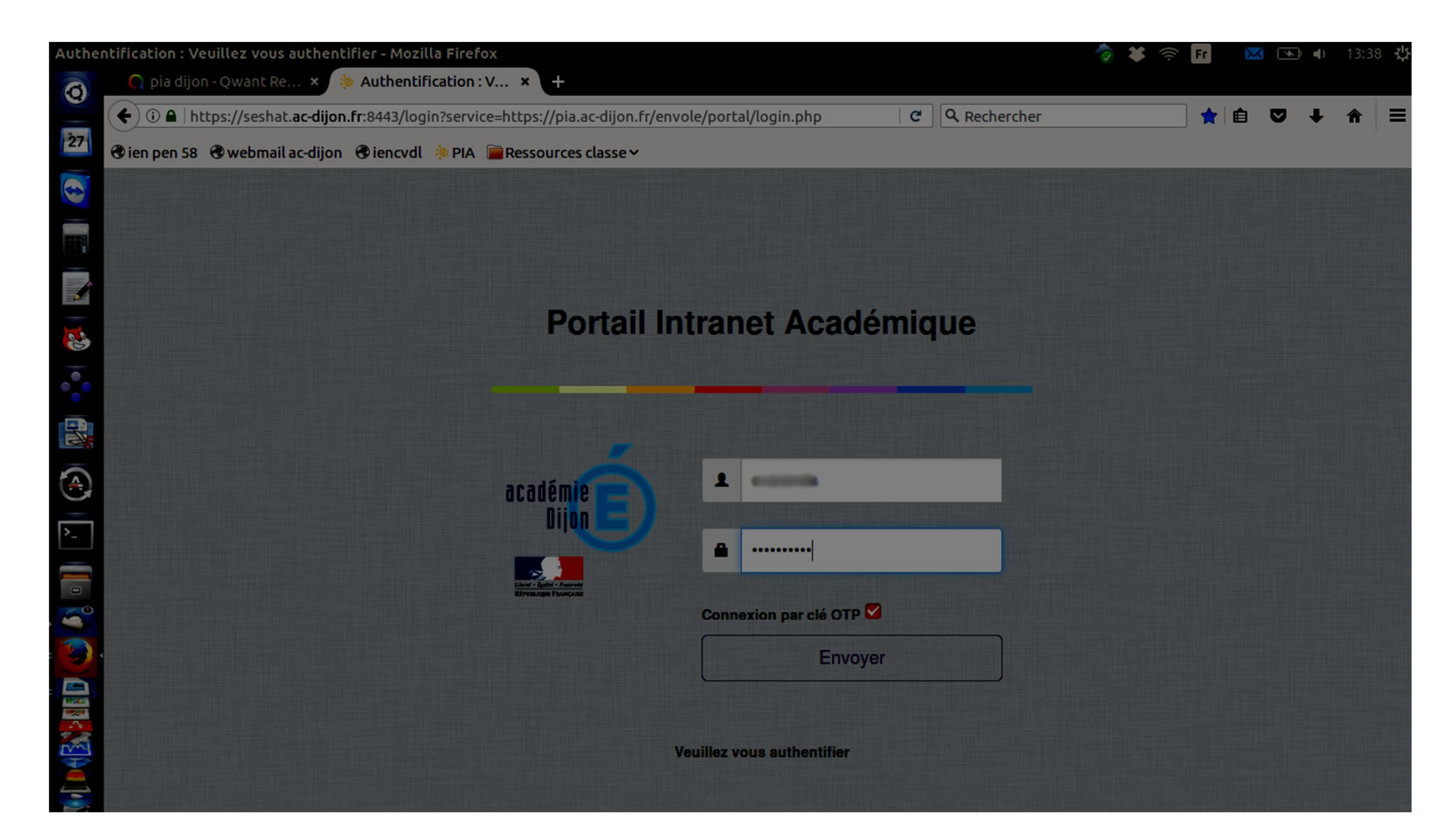

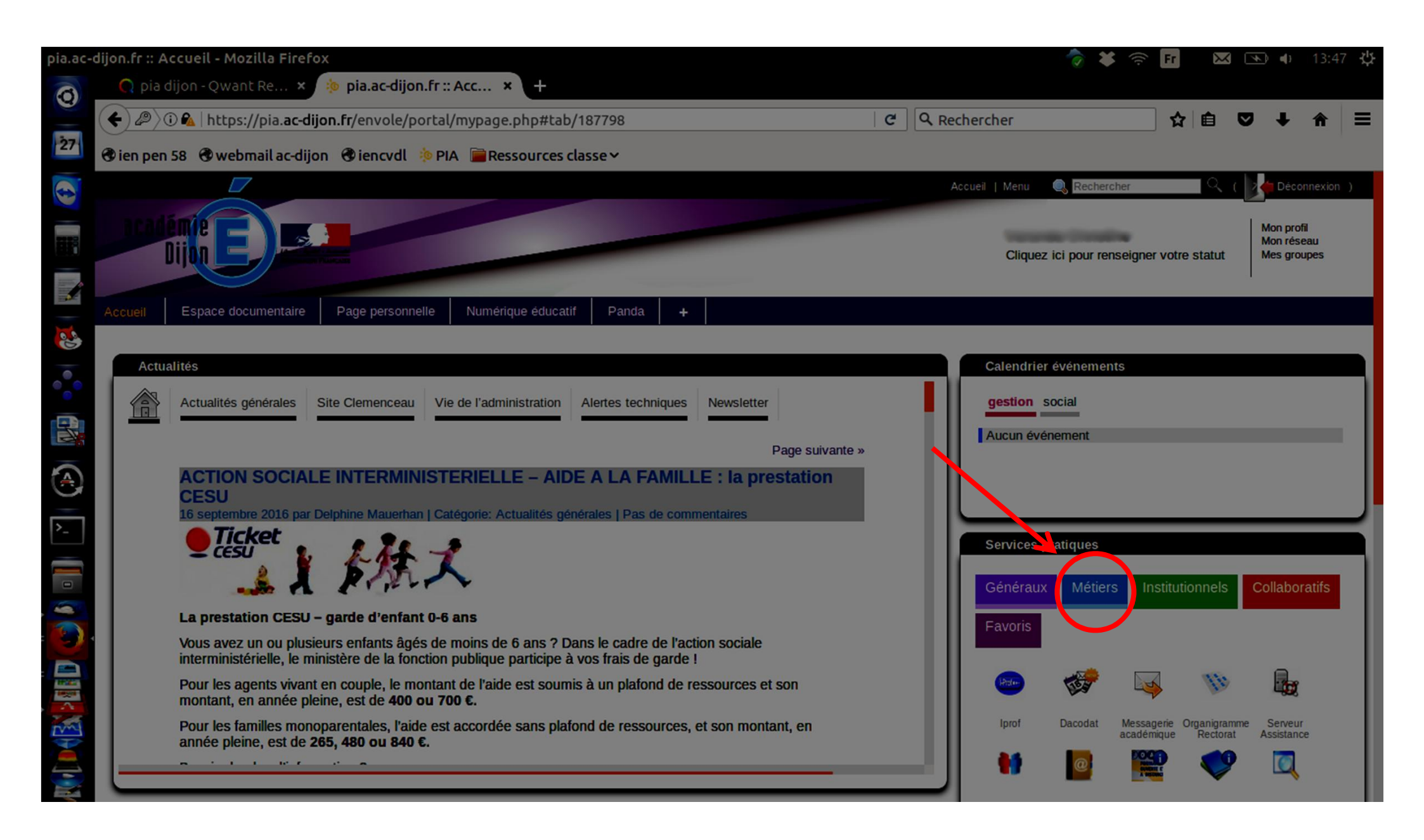

| pia.ac- | dijon.fr :: Accueil - Mozilla Firefox                                                                                                    | 👘 🗱 👘                              |              | <i>≁</i> ) ∉))                     | 08:49 <b>밧</b> |
|---------|----------------------------------------------------------------------------------------------------|------------------------------------|--------------|------------------------------------|----------------|
| 0       | 📿 pia dijon - Qwant Re × 🔅 pia.ac-dijon.fr :: Acc × +                                                                                                    |                                    |              |                                    |                |
| 1       | 🗲 🖉 🖉 https://pia.ac-dijon.fr/envole/portal/mypage.php#tab/143722 🛛 🖒 😋 🔍 Rechercher                                                                                                    | \$                                 | ê 🛡          | •                                  | ★ =            |
|         | 🕏 ien pen 58 🕏 webmail ac-dijon 🕏 iencvdl 🔅 PIA 📄 Ressources classe 🗸 📄 Perso 🗸 📄 TICE 🗸                                                                                                    |                                    |              |                                    |                |
| 27      | Accueil   Mer                                                                                                    | nu 🔍 Rechercher                    | <u>∎</u> ९ ( | 📌 Décon                            | nexion )       |
|         |                                                                                                    | liquez ici pour renseigner votre   | statut       | Mon profil<br>Mon rése<br>Mes grou | au<br>pes      |
|         | Accueil Page personnelle Espace documentaire Numérique éducatif Panda +                                                                                                    |                                    |              |                                    |                |
|         | Actualités                                                                                                    | ces pratiques                      |              |                                    |                |
| 000     | Actualités générales Site Clemenceau Vie de l'administration Alertes techniques Newsletter<br>Page suivante » Favor                                                                                                    | éraux Métiers Institutio           | innels       | Collabora                          | atifs          |
|         | ACTION SOCIALE INTERMINISTERIELLE – AIDE A LA FAMILLE : la prestation<br>CESU<br>16 septembre 2016 par Delphine Mauerhan   Catégorie: Actualités générales   Pas de commentaires<br>Ticket<br>L L L L L L L L L L L L L L L L L L L | a par LSUN DT-GAIA-<br>IMAGIN-OBII | SST          |                                    |                |
| 3       | La prestation CESU – garde d'enfant 0-6 ans                                                                                                    |                                    |              |                                    |                |
|         | Vous avez un ou plusieurs enfants âgés de moins de 6 ans ? Dans le cadre de l'action sociale<br>interministérielle, le ministère de la fonction publique participe à vos frais de garde !                                           |                                    |              |                                    |                |
|         | Pour les agents vivant en couple, le montant de l'aide est soumis à un plafond de ressources et son montant, en année pleine, est de 400 ou 700 €.                                                                                  |                                    |              |                                    |                |
|         | Pour les familles monoparentales, l'aide est accordée sans plafond de ressources, et son montant, en année pleine, est de <b>265, 480 ou 840 €</b> .                                                                                |                                    |              |                                    |                |
|         | https://seshat.ac-dijon.fr:8443/saml?sp_ident=be1d&RelayState=https://be1d.ac-dijon.fr/lsun/index1d.html -                                                                                                    |                                    |              |                                    |                |

## 2 - Synchronisation

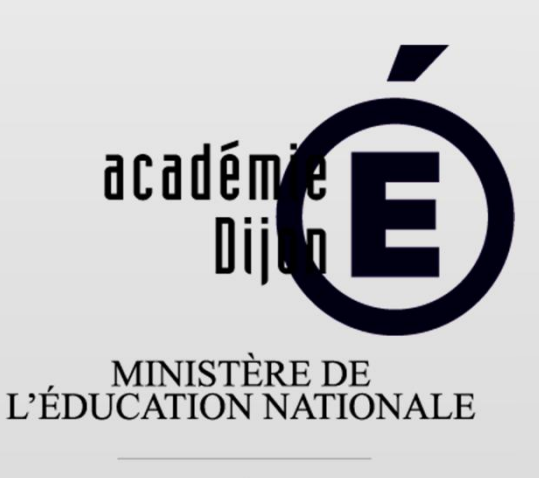

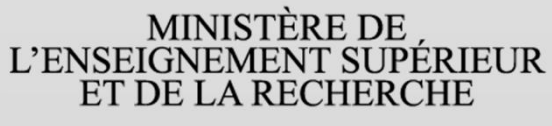

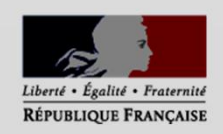

LSUN se synchronise avec Base Élève. La synchronisation n'est <u>pas automatique</u>, elle doit donc être faite systématiquement après chaque changement dans Base Élève (inscription / radiation).

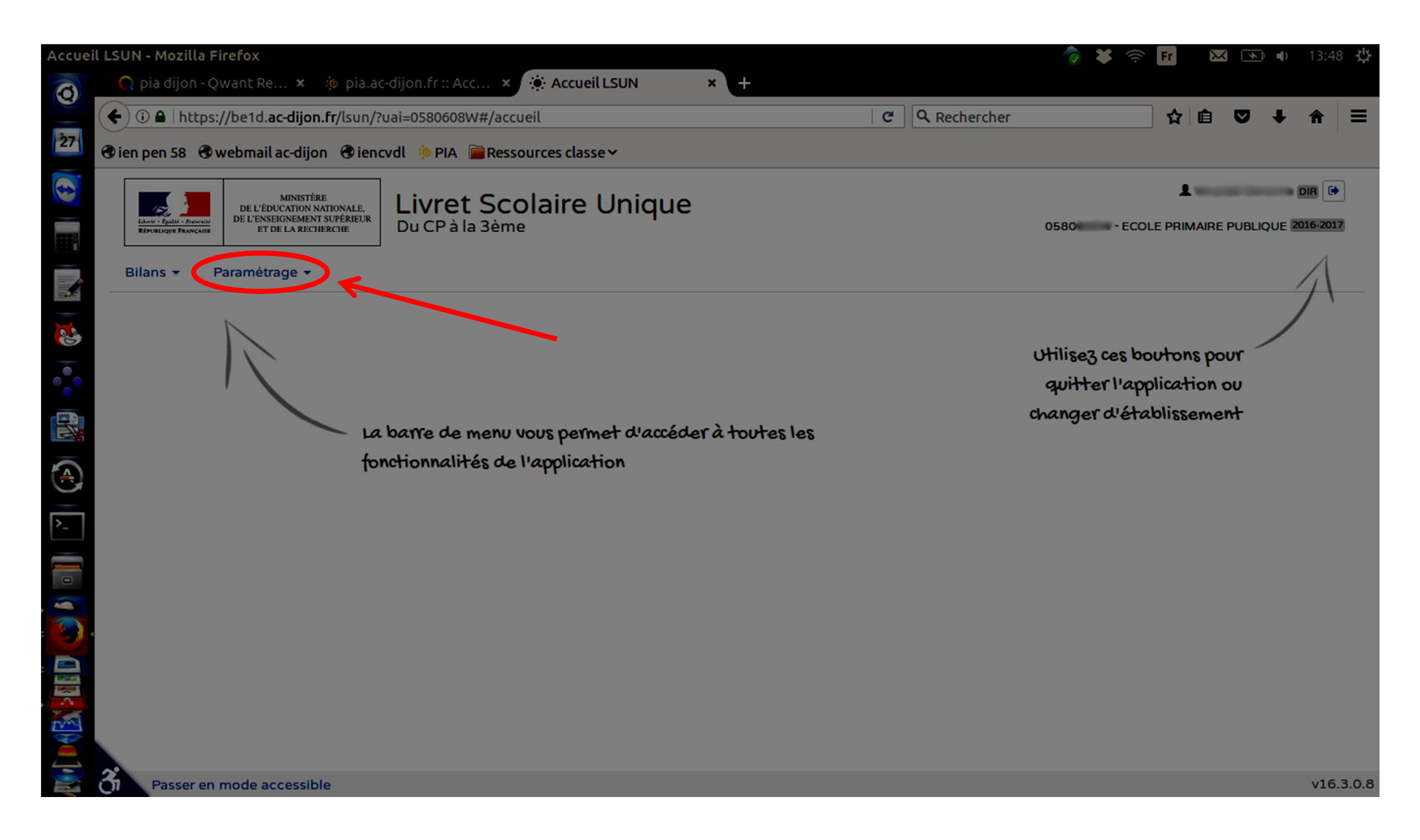

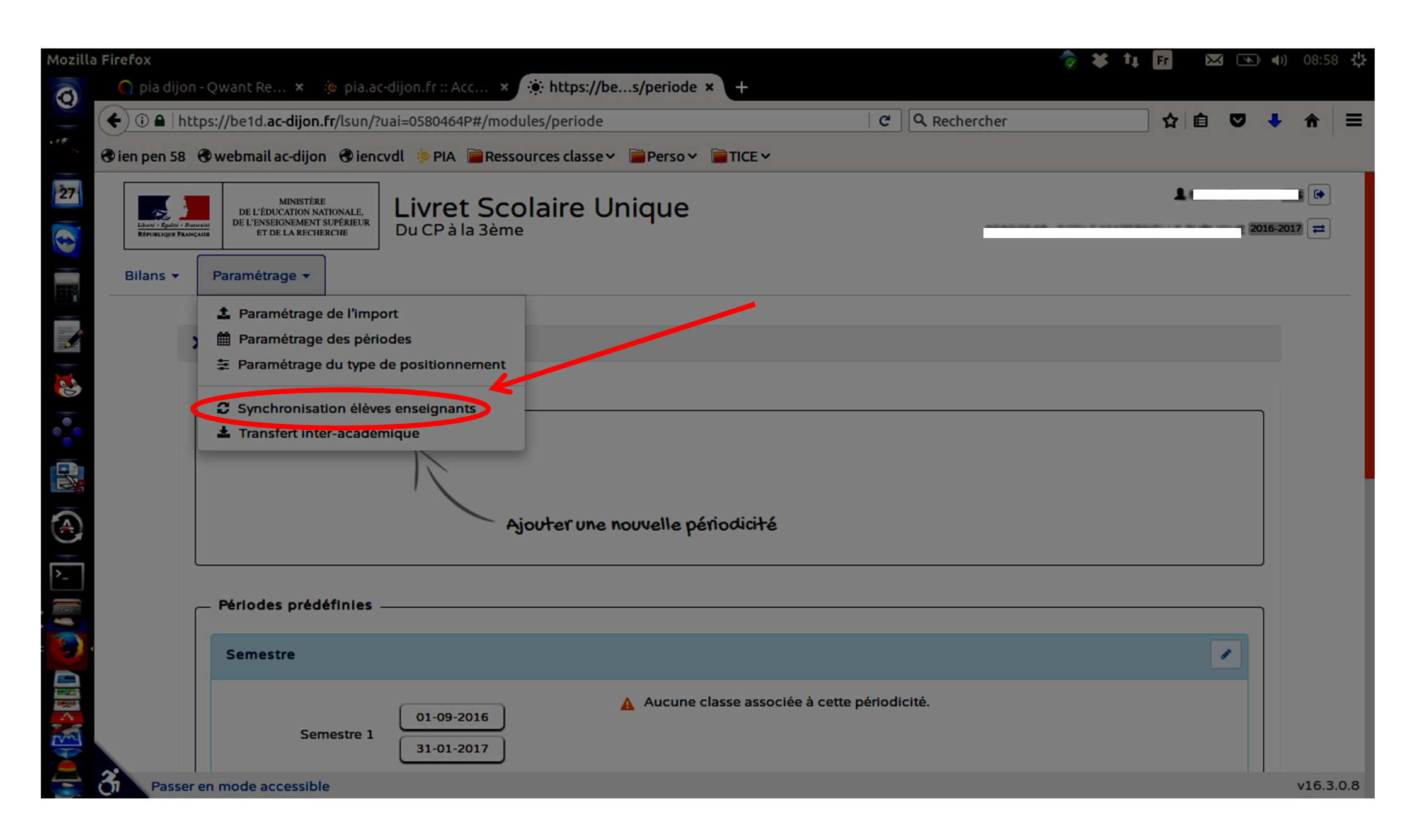

| €) ① ▲   https:// | //be1                      | d. <b>ac-dijon.fr</b> /lsun/?uai=0580608W#/synchronisation                                                                                                    | C                                                                                                    | <b>९</b> Rechercher                                                                                                    | ☆ 🖻                |           | 1 1 |
|-------------------|----------------------------|----------------------------------------------------------------------------------------------------|----------------------------------------------------------------------------------------------------|----------------------------------------------------------------------------------------------------|--------------------|-----------|-----|
| 🕽 ien pen 58  🕲 v | webm                       | ail ac-dijon 🛛 iencvdl 🔅 PIA 🖀 Ressources classe 🗸 🚔 Perso 🗡 🚞 T                                                                                                    | ICE ¥                                                                                                    |                                                                                                    |                    |           |     |
| > P               | arame                      | étrage 📏 Synchronisation élèves enseignants                                                                                                    |                                                                                                    |                                                                                                    |                    |           |     |
| 6                 | V<br>V<br>b<br>V<br>a<br>c | os bilans en préparation présentent des données relatives aux él<br>ous avez modifié des données administratives de certains élèves (nom, p<br>lans.<br>ous avez mis à jour vos services d'enseignement mais vous constatez<br>cquis scolaires d'une discipline ou que ce n'est pas le bon professeur pri-<br>ette fonction vous permet de resynchroniser les bilans d'une ou plusieur | l <b>èves ou enseignants</b><br>prénoms, date de naissa<br>que ce n'est pas le bon<br>ncipal qui est indiqué po<br>s classes avec les donné | <b>qui ne sont plus à Jour ?</b><br>ince, sexe) après avoir importé ou c<br>enseignant qui est offiché en reg<br>our une classe.<br>es présentes dans la base élèves. | réé des<br>ard des |           |     |
| Sélé              | ectio                      | nnez Irs classes à synchroniser :                                                                                                    |                                                                                                    | (                                                                                                    | C Sync             | hroniser: | D   |
|                   |                            |                                                                                                    | Classes                                                                                                    |                                                                                                    |                    |           |     |
|                   |                            |                                                                                                    |                                                                                                    |                                                                                                    |                    |           |     |
|                   |                            | CE1                                                                                                    |                                                                                                    |                                                                                                    |                    |           |     |
|                   |                            | CE1<br>CE1 CE2<br>CM1                                                                                                    |                                                                                                    |                                                                                                    |                    |           |     |
|                   | 0                          | CE1   CE1 CE2   CM1   CM1 CM2                                                                                                    |                                                                                                    |                                                                                                    |                    |           |     |

## **3 – Modification des périodes**

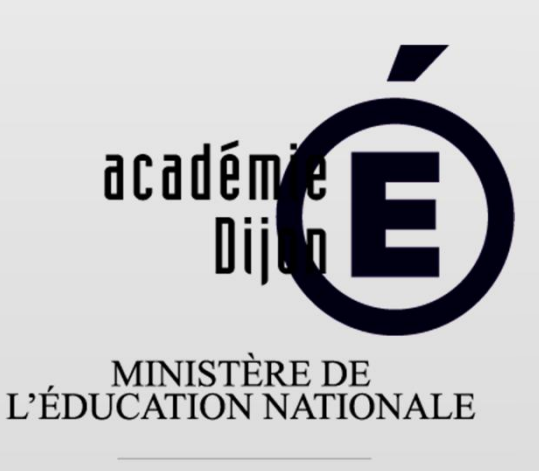

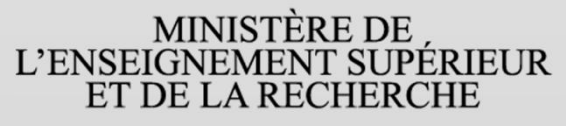

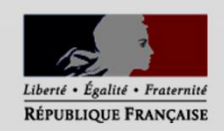

Le réglage par défaut des trimestres est à modifier (le premier trimestre se terminant le 30/11). On peut aussi choisir de créer des périodes personnalisées (par exemple de vacances à vacances).

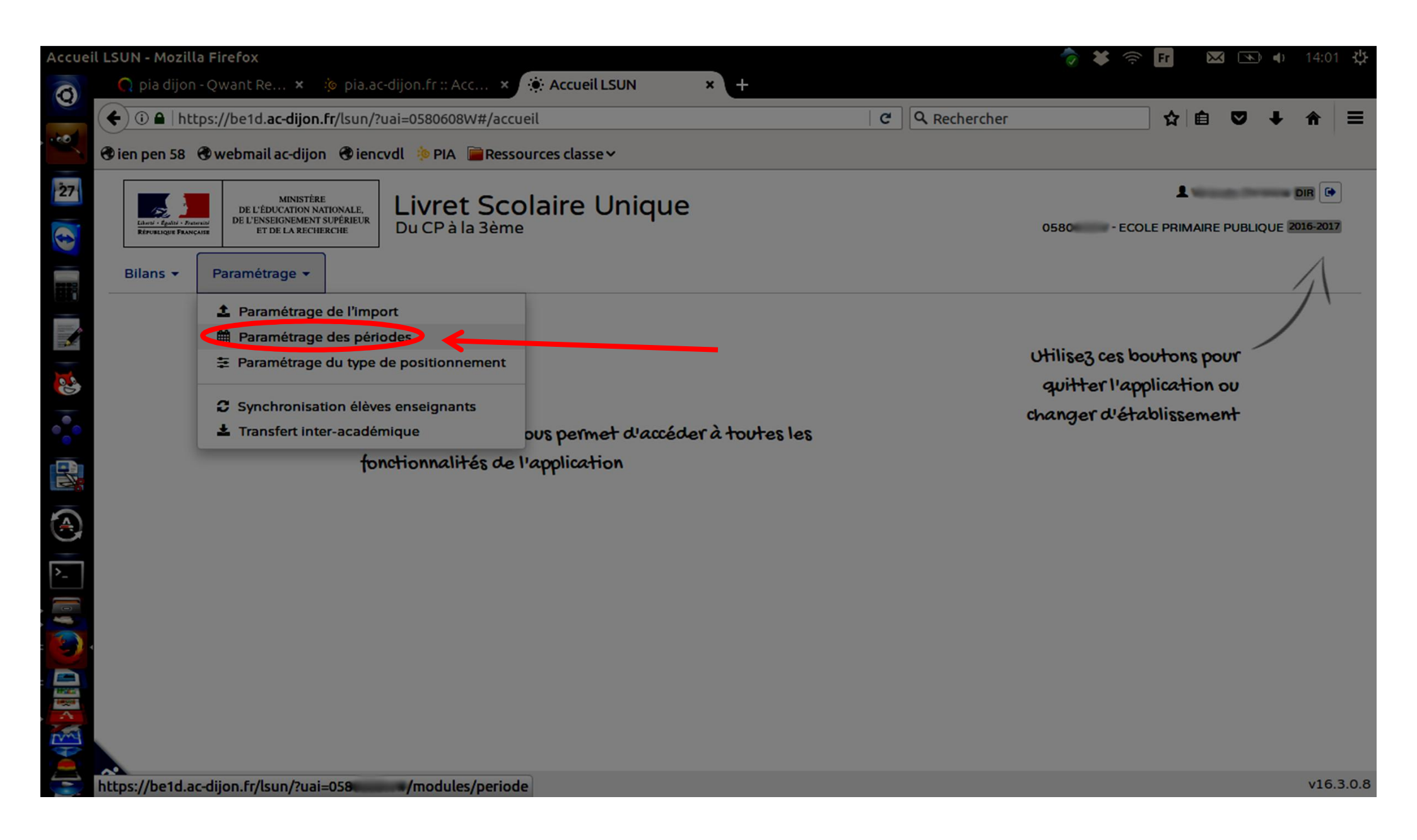

| Manilla | Eine feur                    |                                           |                            |                                |                | A 44 4.       |     |   | 4.1            | 00.54 | 214 |
|---------|------------------------------|-------------------------------------------|----------------------------|--------------------------------|----------------|---------------|-----|---|----------------|-------|-----|
| Mozilla | n Firerox                    | ı - Qwant Re 🗙 🌼 pia.ac-di                | on.fr :: Acc × 🔅 https://  | /bes/periode × +               |                | <b>™ ♦</b> 1† | Fr  |   | • <b>•(</b> }) | 08:54 | ¢   |
| 0       | ( <b>€</b> ) ⓐ <b>▲</b>   ht | tps://be1d. <b>ac-dijon.fr</b> /lsun/?uai | =0580464P#/modules/period@ | e                              | C Q Rechercher |               | ☆ € |   | Ŧ              | ♠     | ≡   |
|         | 🕏 ien pen 58                 | Twebmail ac-dijon Tiencvd                 | 🔅 PIA 📄 Ressources classe  | e 🗸 📄 Perso 🗸 📄 TICE 🗸         |                |               |     |   |                |       |     |
| 27      |                              | Semestre 2                                | 01-02-2017                 |                                |                |               |     |   |                |       |     |
|         |                              |                                           | 08-07-2017                 |                                |                |               |     |   |                |       |     |
|         |                              | Televenter                                |                            |                                |                |               |     |   |                |       |     |
| 1       |                              | Irimestre                                 |                            |                                |                |               |     | U |                |       |     |
| 3       |                              | Trimestre 1                               | 01-09-2016                 | Aucune classe associée à cette | périodicité.   |               | 1   |   |                |       |     |
| 00      |                              |                                           | 30-11-2016                 |                                |                |               |     |   |                |       |     |
|         |                              | Trimestre 2                               | 11-03-2017                 |                                |                | /             |     |   |                |       |     |
|         |                              | Trimestre 3                               | 12-03-2017                 |                                |                |               |     |   |                |       |     |
| >_      |                              |                                           | 08-07-2017                 |                                |                |               |     |   |                |       |     |
|         |                              |                                           |                            |                                |                |               |     |   | J              |       |     |
|         |                              |                                           |                            |                                |                |               |     |   |                |       |     |
|         |                              |                                           |                            |                                |                |               |     |   |                |       |     |
|         |                              |                                           |                            |                                |                |               |     |   |                | 1     | 9   |
|         | Passer                       | en mode accessible                        |                            |                                |                |               |     |   | 0              | v16.3 | 0.8 |

| Mozilla | a Firefox    |                                           |                    |                  |                 |   |                     | 👘 🗱 🛊 | Fr | $\times$ |     | ) 08:5 | 5 艾   |
|---------|--------------|-------------------------------------------|--------------------|------------------|-----------------|---|---------------------|-------|----|----------|-----|--------|-------|
| 0       | 📿 pia dijor  | n - Qwant Re 🗙 🔅 pia.ac-dij               | on.fr :: Acc 🗙 🔅   | https://bes/per  | riode × +       |   |                     |       |    |          |     |        |       |
|         | 🗲 🛈 🖴   ht   | tps://be1d. <b>ac-dijon.fr</b> /lsun/?uai | 0580464P#/modules/ | /periode         |                 | C | <b>Q</b> Rechercher |       | ☆  | Ê        | ♥ ↓ | Â      | ≡     |
|         | 🕲 ien pen 58 | ♥webmail ac-dijon ♥iencvd                 | 🔅 PIA  📄 Ressource | es classe 🗸 📄 Pe | erso 🗸 📄 TICE 🗸 | , |                     |       |    |          |     |        |       |
| 27      |              |                                           | 01-02-2017         |                  |                 |   |                     |       |    |          |     |        |       |
|         |              | Semestre 2                                | 08-07-2017         |                  |                 |   |                     |       |    |          |     |        |       |
|         |              |                                           |                    |                  |                 |   |                     |       |    |          |     |        |       |
| 1       |              | Trimestre                                 |                    |                  |                 |   |                     |       |    |          | 9   |        |       |
| 3       |              | Trimestre 1                               | 01-09-2016         |                  |                 |   |                     |       |    |          |     |        |       |
| 00      |              |                                           | 01-12-2016         |                  |                 |   |                     |       |    |          |     |        |       |
|         |              | Trimestre 2                               | 11-03-2017         | ←                |                 |   |                     |       |    |          |     |        |       |
|         |              | Trimestre 3                               | 12-03-2017         |                  |                 |   |                     |       |    |          |     |        |       |
| >_      |              |                                           | 08-07-2017         |                  |                 |   |                     |       |    |          |     |        |       |
|         |              |                                           |                    |                  |                 |   |                     |       |    |          |     |        |       |
|         |              |                                           |                    |                  |                 |   |                     |       |    |          |     |        |       |
|         |              |                                           |                    |                  |                 |   |                     |       |    |          |     |        |       |
|         |              |                                           |                    |                  |                 |   |                     |       |    |          |     |        |       |
| -       | 31 Passer    | en mode accessible                        |                    |                  |                 |   |                     |       |    |          |     | v16.3  | 3.0.8 |

| Mozilla | a Firefox     |                                           |                                                |       | 👌 🗱 👣      | Fr 🖂 |   | 08:5  | 7 艾   |
|---------|---------------|-------------------------------------------|------------------------------------------------|-------|------------|------|---|-------|-------|
| 0       | 📿 pia dijon   | n - Qwant Re 🗴 🤌 pia.ac-di                | on.fr :: Acc × 🔅 https://bes/periode × +       |       |            |      |   |       |       |
|         | 🗲 🛈 🖴   htt   | tps://be1d. <b>ac-dijon.fr</b> /lsun/?uai | =0580464P#/modules/periode                     | ି ୯ R | Rechercher | ☆自   | • | Â     | Ξ     |
|         | 🖲 ien pen 58  | 🕏 webmail ac-dijon 🛛 🕏 iencvd             | 🔅 PIA 🖀 Ressources classe 🛩 🚔 Perso 🛩 🚔 TICE 🛩 |       |            |      |   |       |       |
| 27      |               |                                           | 01-02-2017                                     |       |            |      |   |       |       |
|         |               | Semestre 2                                | 08-07-2017                                     |       |            |      |   |       |       |
|         |               | Trimestre                                 |                                                |       |            | 6    |   |       |       |
|         |               | Innestre                                  |                                                |       |            |      |   |       |       |
| 2       |               | Trimestre 1                               | 01-09-2016                                     |       |            |      |   |       |       |
| 00      |               |                                           | 18-12-2016                                     |       |            |      |   |       |       |
|         |               | Trimestre 2                               | 11-03-2017                                     |       |            |      |   |       |       |
|         |               | Trimestre 3                               | 12-03-2017                                     |       |            |      |   |       |       |
| >_      |               |                                           | 08-07-2017                                     |       |            |      |   |       |       |
|         |               |                                           |                                                |       |            |      |   |       |       |
|         |               |                                           |                                                |       |            |      |   |       |       |
|         |               |                                           |                                                |       |            |      |   |       |       |
|         |               |                                           |                                                |       |            |      |   | 1     |       |
|         | <b>Passer</b> | en mode accessible                        |                                                |       |            |      |   | v16.3 | 8.0.8 |

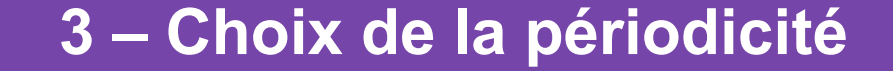

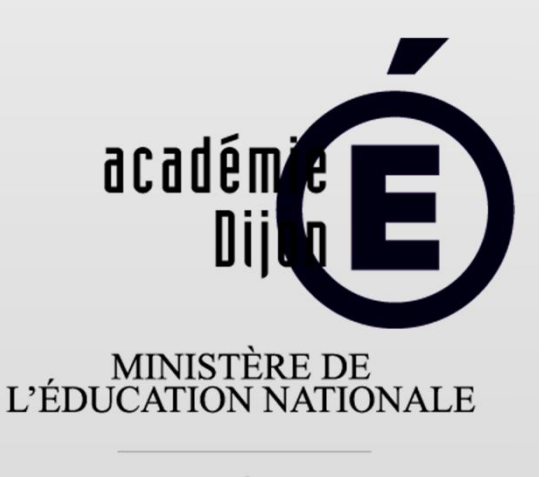

MINISTÈRE DE L'ENSEIGNEMENT SUPÉRIEUR ET DE LA RECHERCHE

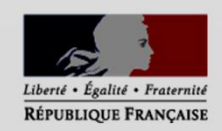

Il faut affecter chaque classe à la période choisie. NB : au sein d'une même école, les classes peuvent fonctionner sur des périodes différentes.

| Mozilla                                      | a Firefox  |                                                                       |                              |                        | the second second second second second second second second second second second second second second second s | 🛜 ¥                  |                   | の) 15:48 😃 |
|----------------------------------------------|------------|-----------------------------------------------------------------------|------------------------------|------------------------|----------------------------------------------------------------------------------------------------|----------------------|-------------------|------------|
| 0                                            |            | n - Qwant R × :@ pia.ac-d<br>tps://be1d. <b>ac-diion.fr</b> /lsun/?ua | jon.rr :: Acc × Saisie du bl | lan periodi × 💽 confi  | gurer thunder                                                                                                  | Rechercher           | nttps://be1les/pe |            |
|                                              | ien pen 58 | Twebmail ac-dijon Trencvo                                             | dl 🔌 PIA 📄 Ressources classe | ev 🗃 Persov 📄 TICE v   |                                                                                                    |                      |                   |            |
| 27                                           |            |                                                                       | 01-02-2017                   | 1                      |                                                                                                    |                      |                   |            |
|                                              |            | Semestre 2                                                            | 08-07-2017                   | l I                    |                                                                                                    |                      |                   |            |
| 10000                                        |            |                                                                       |                              |                        |                                                                                                    |                      |                   |            |
|                                              |            | Trimestre                                                             |                              |                        |                                                                                                    |                      |                   |            |
|                                              |            |                                                                       | 01-09-2016                   | Sélectionnez les class | es associées à o                                                                                               | cette périodicité :  | 1                 |            |
|                                              |            | Trimestre 1                                                           | 17-12-2016                   | Classes                |                                                                                                    | Periodicités         |                   |            |
| <b>•</b> ••••••••••••••••••••••••••••••••••• |            | Trimestre 2                                                           | 18-12-2016                   | CE1                    |                                                                                                    | Semestre Trimestre   |                   |            |
|                                              |            |                                                                       | 15-04-2017                   | CE1 CE2                |                                                                                                    | Semestre 🗲 Trimestre |                   |            |
| (A)                                          |            | Trimestre 3                                                           | 16-04-2017                   | СМ1                    |                                                                                                    | Semestre 🕈 Trimestre |                   |            |
| >_                                           |            |                                                                       |                              | CM1 CM2                |                                                                                                    | Semestre 🗲 Trimestre |                   |            |
|                                              |            |                                                                       |                              | СР                     |                                                                                                    | Semestre 🕈 Trimestre |                   |            |
|                                              | ,          |                                                                       |                              |                        |                                                                                                    |                      |                   |            |
|                                              |            |                                                                       |                              |                        |                                                                                                    |                      |                   |            |
|                                              |            |                                                                       |                              |                        |                                                                                                    |                      |                   |            |
|                                              | Passer     | r en mode accessible                                                  |                              |                        |                                                                                                    |                      |                   | v16.3.0.8  |

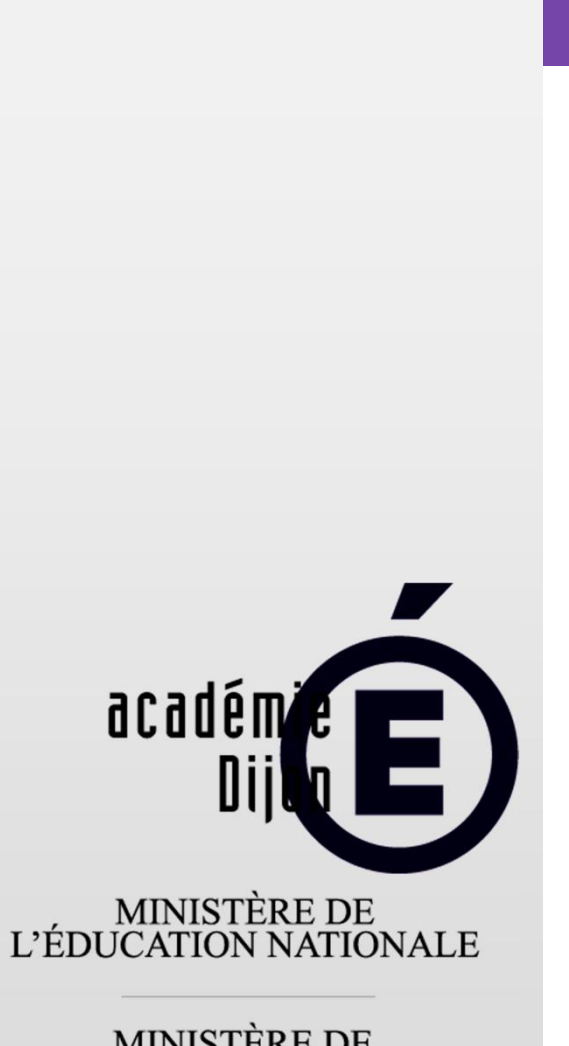

MINISTÈRE DE L'ENSEIGNEMENT SUPÉRIEUR ET DE LA RECHERCHE

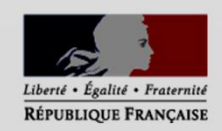

Les enseignants peuvent maintenant renseigner les livrets de leurs élèves.

Paramétrages terminés